## イベント申込の手順

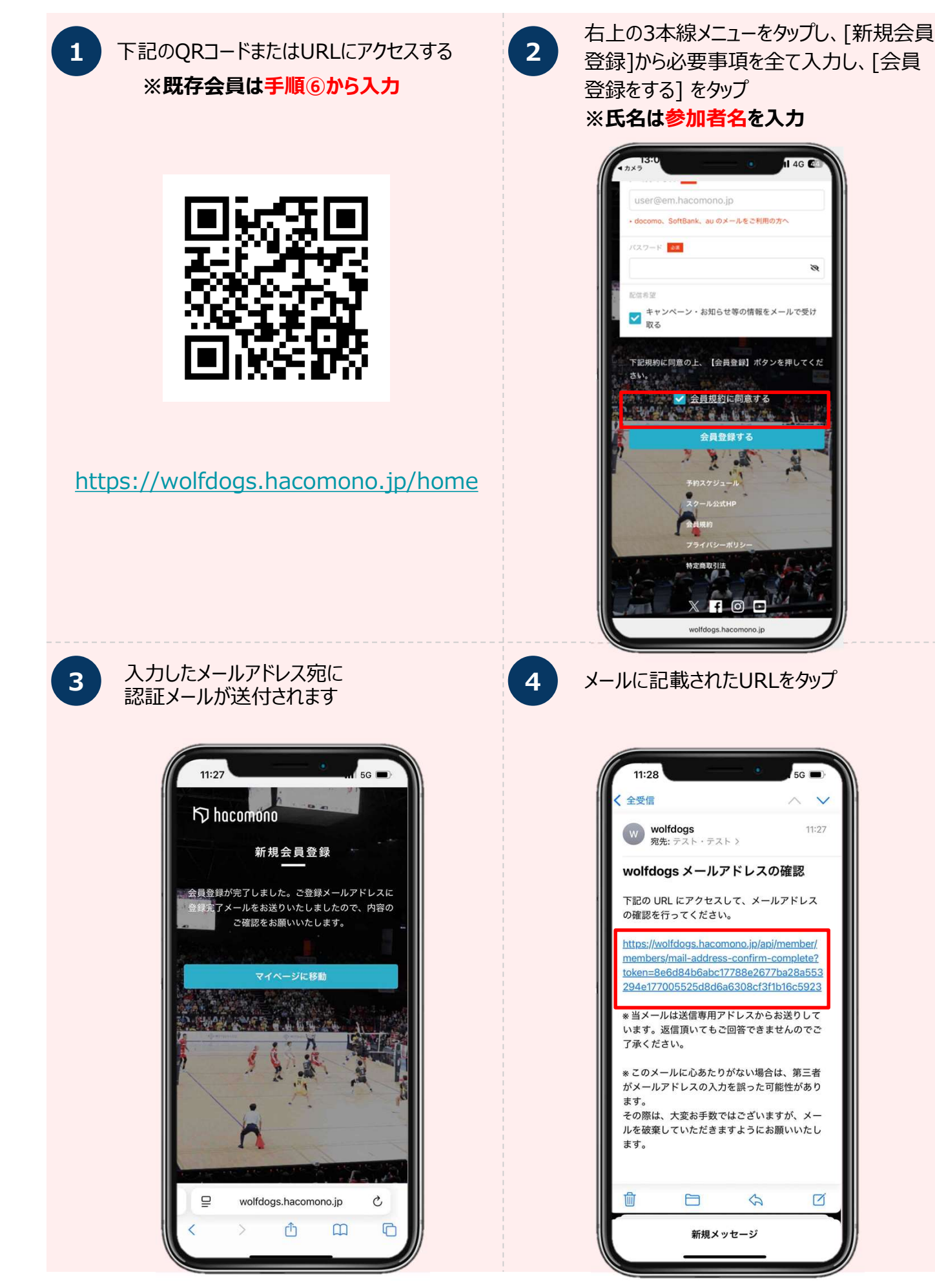

## イベント申込の手順

| 5 [WOLFDOGS名古屋のロゴ] をタップ                                                                                                    | 6 [イベント申込] をタップ                                                                                                    |
|----------------------------------------------------------------------------------------------------|----------------------------------------------------------------------------------------------------|
| 11:28 11:56   メール ・・・・・・・・・・・・・・・・・・・・・・・・・・・・・・・・・・・・                                                                                        | 13:35<br>13:35<br>13:35 |
| ア     [スクールイベント]をタップ                                                                                                    | で<br>で<br>で<br>で<br>で<br>で<br>で<br>で<br>で<br>で<br>で<br>で<br>で<br>で                                                                                                    |
| 13:35 46 (1)   いに回いて =   く イベントー覧   く イベントー覧   く キーワードで検索   全て店舗 マ   スクールイベント 先務専集中   開催日 2025年06月27日 - 2025年06月28日 マ   く ウルフドッグス名古屋>スクールイベント | 13:35   46 (1)     イベント詳細   イベント詳細     くウルフドッグスを古屋>スクールイベント<br>スクールイベント     2025/6/27(金) - 2025/6/28(±)     定編集中     募集期間: 2025年05月19日 - 2025年06月20日     Q キーワードで検索     6/27(金)おじさんズバレー                                                                                                    |
| ش الله   ش-ل ت   ت ت   الله wolfdogs.hacomono.jp                                                                                              | 6/27(金)おじさんズバレー<br>19:00 - 21:00 (全1回)<br>¥3,500 (R2A)<br>6/28(土)ウルドキャンブ/アドバンスコース<br>18:30 - 21:00 (全1回)<br>¥5,000 (R2A)                                                                                                    |
|                                                                                                    |                                                                                                    |

## イベント申込の手順

をタップ

13:3

·氏名

· 住所

₽

[申し込む]をタップ 10 9 4G 🙆 13:35 募集期間 2025/5/19(月) 0:00 - 2025/6/20(金) 23:59 18:30 - 21:00 (全1回) 実施日時 6/28 定員 40名 ♀<ウルフドッグス名古屋>スクールイベント 🜷 椿山 竜介 総額料金 ¥5,000 (税込) り hacomono <sup>スクール2</sup>  $\equiv$ Θ wolfdogs.hacomono.jp [利用規約に同意する]をチェックする 12 11 14:25 **२ 81** 

> 以下URL先<スクールイベント参加規約>に同意の上、【上 記内容で申し込む】ボタンを押してください。 <u>利用規約</u>に同意する

> > 白 6/28ウルドキャンプ

10 72.92

6.

~

学年 28 現在の学年をご選択ください 中学1年

2年

所属チーム

ポジション ポジションをご入力ください

~

バレーボール経験年数 経験年数をご入力ください

現在の所属チームをご入力ください

|             | _                                     | -          |                         | -           |      | )    |
|-------------|---------------------------------------|------------|-------------------------|-------------|------|------|
| 必要事<br>[上記P | 項を<br>内容で                             | 全て)<br>「申し | 入力し<br>,込む]             | 、<br>をタッ    | パで申  | ■込完了 |
|             | 14:02<br>ポジション<br>ポジションをご。<br>期間等あればご | 入力ください     |                         | •<br>       | € 65 |      |
|             |                                       | 311        | 内容で申し、<br>戻る            | 2<br>2<br>2 |      |      |
|             |                                       | wolfdc     | j<br>⇒±¥¤<br>ogs.hacomo | ono.jp      |      |      |

必要情報を入力、[個人情報の取り扱いに

同意する]にチェックを入れ、[確認画面へ]

クレジットカードの利用にあたって、下記の個人情報の取り

当社がお客様から収集した以下の個人情報等は、カード発行 会社が行う不正利用検知・防止のために、お客様が利用され

□ ■人情報の取り扱いに同意する

戻る

スクール公式HP

Θ

m

Ç

→ 注葉項

wolfdogs.hacomono.jp

rħ

り hacomono <sup>スクール2</sup>

ているカード発行会社へ提供させていただきます。

扱いに関する内容をご確認ください。

■個人情報の取り扱いについて

4G 💷

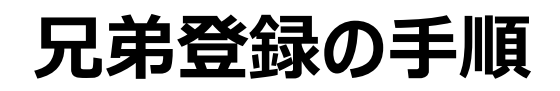

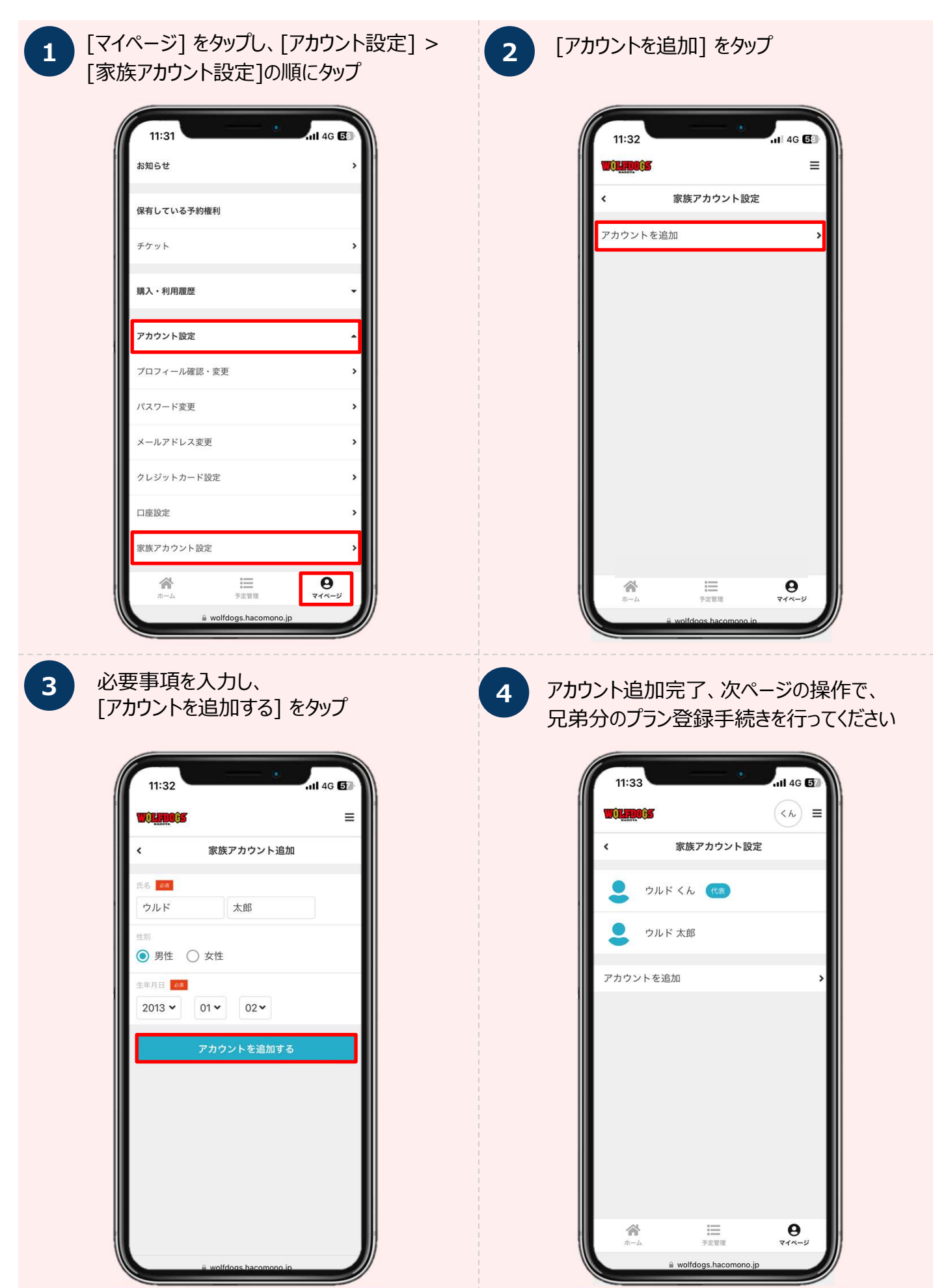

## 兄弟登録の手順

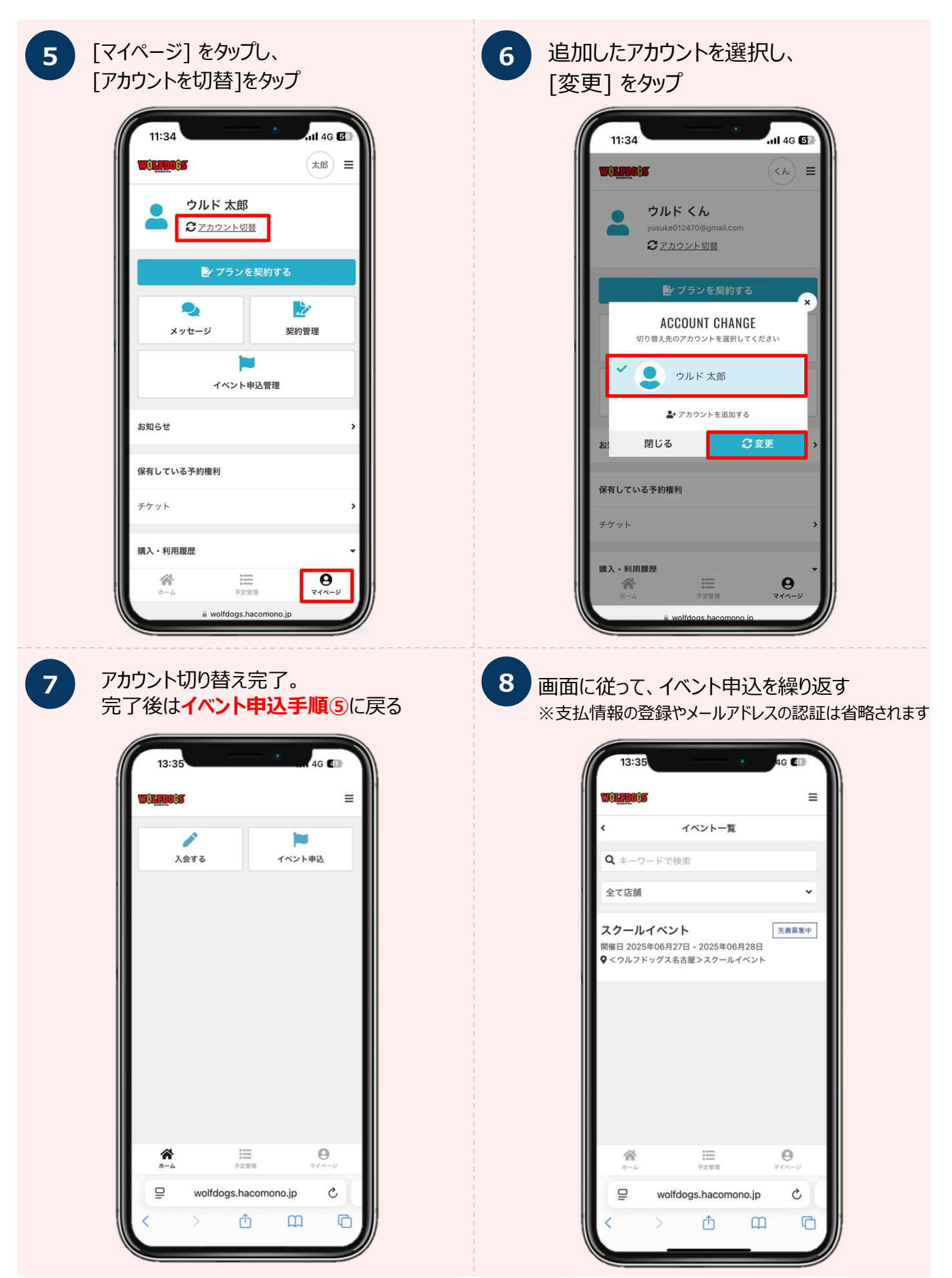